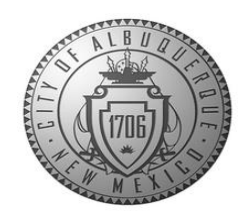

# How to Submit a Records Request

### **MAKING A REQUEST**

1. Go to abgrecords.cabq.gov to start your public records request.

| Gity of Albuquerque ×     ← → C C abqrecords.cabq.gov |                                             |
|-------------------------------------------------------|---------------------------------------------|
|                                                       |                                             |
|                                                       | ABQ311 → Explore → Jobs → Get Around → Busi |
|                                                       |                                             |
|                                                       |                                             |

2. Click on "Request a Public Record"

## ABQ Records

Find or request public records at the City of Albuquerque.

#### Requests to Inspect Public Records

Any person may submit their request to inspect public records to the Office of the City Clerk in person, by mail, or by clicking on the following link to request records using our ABQ Records portal.

Notice of Right to Inspect

Download the City of Albuquerque's Notice of Right to Inspect Public Records.

Instructions

Request a Public Record

3. From the home page, click on "MAKE REQUEST":

| ABQ Records                                                                                                    |                                            |                                      |
|----------------------------------------------------------------------------------------------------|--------------------------------------------|--------------------------------------|
|                                                                                                    | SEARCH                                     | MAKE REQUEST                         |
| ABQ Records allows you to submit your public records request<br>online as well as send and receive updates regarding your request.<br>This is part of the City's ongoing effort to make government more<br>transparent and easy for you to request the records you are | version Search 2424 requests and counting. | 🕑 Make a new public records request. |
| page.                                                                                                    |                                            |                                      |

4. Enter the description of your request in the description box. NOTE: Click in the box or press the tab button once your description is complete.

#### **REQUEST A PUBLIC RECORD**

Documents, photos, emails, texts, videos, data and other records

Ŧ

#### A Everything in this request box will be displayed publicly.

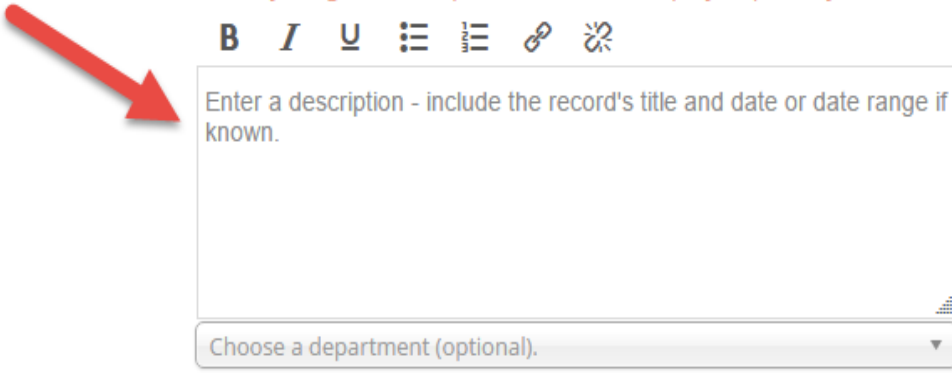

2

5. Look out for a "Smart Alert" that might immediately direct you to the records you are seeking right away, or refer you to the agency that maintains the information you are looking for

| <b>REQUEST A PUBLIC RECORD</b><br>Documents, photos, emails, texts, videos, data and other records             |  |
|----------------------------------------------------------------------------------------------------|--|
| ▲ Everything in this request box will be displayed publicly.<br>B I 및 ☵ ☵ ֎ ※                                  |  |
| I am requesting a copy of my birth certificate.                                                                |  |
| ▲<br>Birth Certificates are maintained on the Vital Records<br>Department website for the State of New Mexico: |  |
| http://nmhealth.org/about/erd/bvrhs/vrp/                                                                       |  |
| Choose a department (optional).                                                                                |  |

6. Choose the department you want to request the records from. NOTE: If you do not know the department that maintains the records, you may leave it blank.

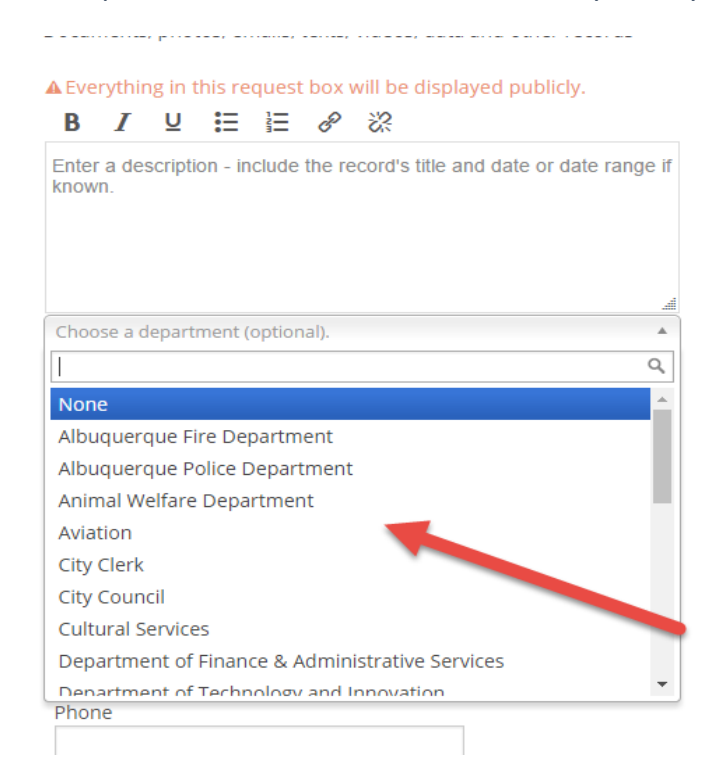

7. If there is not a Smart Alert, continue to enter your information (name, phone number, and address are required to make a public records request as mandated by the State of New Mexico's IPRA Guidelines):

| * Email        |               | ]   |
|----------------|---------------|-----|
| No email addre | ess available | ]   |
| Name           |               | 1   |
|                |               |     |
| Phone          |               | 1   |
|                |               |     |
| Address        |               | 1   |
| City           | State         | Zip |
|                |               | •   |
| Company        |               |     |
|                |               |     |

#### 8. Click "MAKE REQUEST" button on the bottom of the page to submit your request:

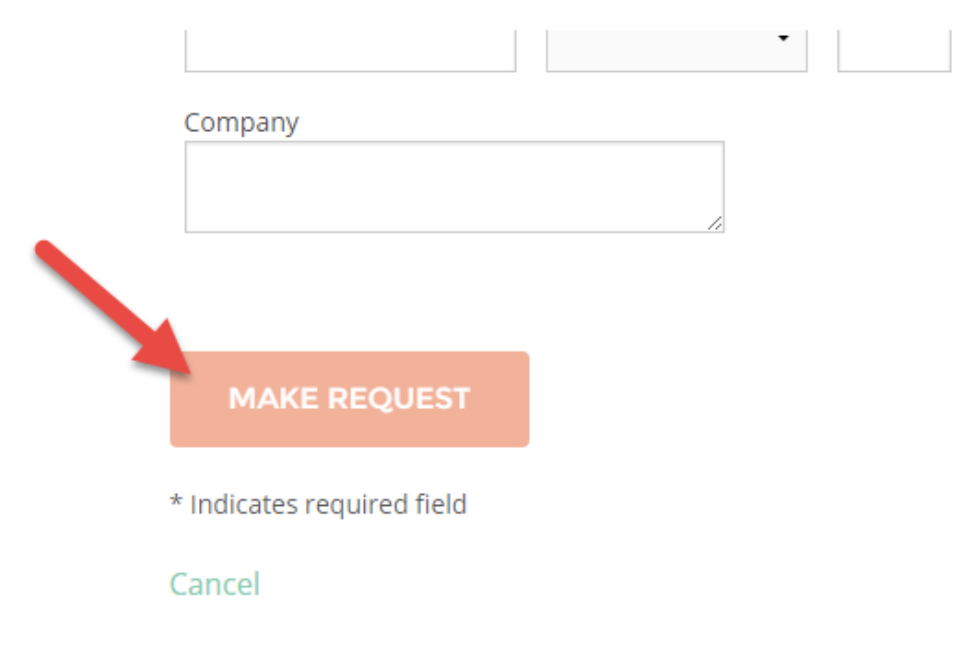

9. You will see a message indicating your request has been submitted successfully to the email address provided:

| 😳 NextRequest - Modern F | < × 🚬              |                   |              |                   |
|--------------------------|--------------------|-------------------|--------------|-------------------|
| ← → C                    |                    |                   |              |                   |
| Public Record Requests   | MAKE REQUEST       | ALL REQUESTS      | DOCUMENTS    |                   |
| REQUEST CREATED SUCCE    | ESSFULLYI CHECK YO | UR EMAIL FOR UPD/ | ATES.        |                   |
|                          |                    |                   | < Requ       | lest #16          |
|                          |                    |                   | I want a cop | y of the contract |
|                          |                    |                   | Received     | July 7, 2016 via  |
|                          |                    |                   |              |                   |

10. You will also receive an email indicating your request has been submitted with the request ID:

|   |                                                                                          | ΞÇ |
|---|------------------------------------------------------------------------------------------|----|
|   | Write ABOVE THIS LINE to post a reply                                                    |    |
|   | NextRequest                                                                              |    |
|   | City of Albuquerque Public Records Requests                                              |    |
|   | Your record request #16-37 has been submitted. You can see it anytime at the link below. | 0  |
|   | View Request #16-37.                                                                     |    |
|   | Like NextRequest?<br>Recommend us to another government!                                 |    |
| h |                                                                                          | -  |